## KURZANLEITUNG

COMMUNITY

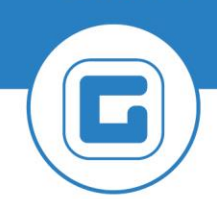

**KURZANLEITUNG VERSION: 1.1** 

## Rücknahme Ausgleich von Belegen im Haushalt

Mit der Transaktion **FBRA - Rücknahme Ausgleich** können Ausgleiche im Haushalt zurückgenommen und storniert werden.

**BEISPIEL**: Über die Transaktion **FEBAN - Nachbearbeitung Kontoauszüge** wurde eine Zahlung mit einer falschen Kreditorenrechnung ausgeglichen. Zur Korrektur sind die nachfolgenden Schritte auszuführen:

| # | Erklärung                                                                                                    |
|---|----------------------------------------------------------------------------------------------------|
| 1 | Öffnen der Transaktion <b>FBL1N - Einzelposten Kreditoren</b> ist der Ausgleich einer<br>Kreditorenrechnung ersichtlich. Um den Ausgleich zurücknehmen zu können, ist<br>zunächst die <b>Belegnummer</b> des Ausgleichsbeleges zu <b>kopieren</b> |
| 2 | Anschließend ist die zuvor kopierte Belegnummer in das Feld <b>Ausgleichsbeleg</b><br>einzufügen. Zusätzlich sind der <b>Buchungskreis</b> und das <b>Geschäftsjahr</b> einzugeben                                                                |
| 3 | Mit Klick auf den Button <b>Rücknahme Ausgleich</b> ⊟ öffnet sich ein weiteres Fenster.                                                                                                    |
|   | ACHTUNG: Für die Rücknahme des Ausgleiches stehen nun 2 Möglichkeiten zur Verfügung!                                                                                                    |

## 1 Möglichkeit 1: Ausgleich nur zurücknehmen

Es wird nur der Ausgleich zurückgenommen, die Ausgleichsbuchung (Zahlung) bleibt am Kreditor.

| #     | Erklärung                                                                                                    |
|-------|----------------------------------------------------------------------------------------------------|
| 4.1.1 | Durch Klick auf Nur Rücknahme öffnet sich ein weiteres Fenster.                                                                                  |
| 4.1.2 | Das <b>Ausgleichsdatum</b> bzw. ein Datum einer offenen Periode ist einzugeben. Mit Klick<br>auf <b>Weiter</b> wird der Ausgleich zurückgenommen |
| 4.1.3 | Links unten in der Statuszeile erscheint die Meldung, dass der Ausgleich zurückgenommen wurde:                                                   |
|       | Ausgleich 100000275 wurde zurückgenommen                                                                                                    |

In der Transaktion **FBL1N - Einzelposten Kreditoren** werden die Kreditorenrechnung und die Zahlung als offene Posten angezeigt. Nun kann die Zahlung mit der richtigen Kreditorenrechnung über die Transaktion **F-44 - Ausgleichen Kreditor** ausgeglichen werden.

## 2 Möglichkeit 2: Rücknahme UND Storno des Ausgleiches

Der Ausgleich wird zurückgenommen und storniert, das heißt, in der Transkation **FEBAN - Nachbearbeitung Kontoauszüge** wird die Buchung der Position wieder storniert und es entsteht wieder eine offene Position und kann neu zugeordnet werden.

| #     | Erklärung                                                                                                    |
|-------|----------------------------------------------------------------------------------------------------|
| 4.2.1 | Durch Klick auf <b>Rücknahme und Storno</b> öffnet sich ein weiteres Fenster.                                                                                                    |
| 4.2.2 | Der <b>Stornogrund 01</b> (Stornobuchung) und ein <b>Buchungsdatum</b> (entweder das<br>Ausgleichsdatum, wenn die jeweilige Periode noch offen ist, oder ein Datum einer<br>offenen Periode) sind einzugeben. Die Eingabe ist mit Klick auf <b>Weiter</b> 2 zu<br>bestätigen |
| 4.2.3 | Es erscheinen die Meldungen, dass der Ausgleich zurückgenommen und der Beleg<br>gebucht wurde in eigenen Fenstern                                                                                                    |

In der Transaktion **FBL1N - Einzelposten Kreditoren** werden die Kreditorenrechnung und die Zahlung als offene Posten angezeigt. Nun kann die Zahlung mit der richtigen Kreditorenrechnung über die **FEBAN - Nachbearbeitung Kontoauszüge** ausgeglichen werden.